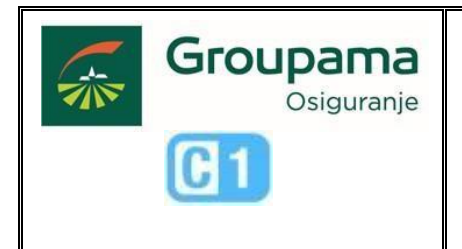

Verzija: V 3.0 – 2025

# UPUTA ZA PREGLEDAVANJE OBRAČUNATIH PROVIZIJA I NENAPLAĆENE PREMIJE

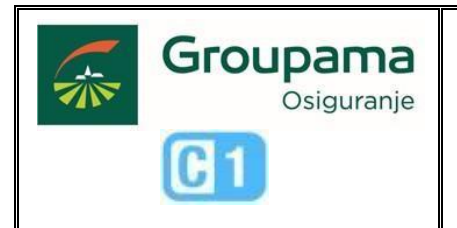

| Naziv dokumenta:           | UPUTA ZA PREGLEDAVANJE OBRAČUNATIH PROVIZIJA I<br>NENAPLAĆENE PREMIJE |
|----------------------------|-----------------------------------------------------------------------|
| Vrsta dokumenta:           | UPUTA                                                                 |
| Oznaka dokumenta:          |                                                                       |
| Verzija:                   | V 3.0 – 2025                                                          |
| Vlasnik                    | Groupama osiguranje d.d Podružnica Hrvatska                           |
| Autor(i):                  | Ana Marija Vasić                                                      |
| Odobrili:                  | Jure Smoljo, Marijan Kralj                                            |
| Datum odobrenja:           | 23.04.2025                                                            |
| Vrijedi od:                | 23.04.2025                                                            |
| Reference                  |                                                                       |
| Distribuirano:             | Prodajni kanal Agencije, Broker, interno                              |
| Klasifikacija<br>dokumenta | C1                                                                    |

### Zapis o verzijama

| Datum       | Verzija | Autor      | Opis         |
|-------------|---------|------------|--------------|
| 04.09.2023. | V 1.0   | Ivan Tomić | Prva verzija |
|             |         |            |              |
| <b>D</b> .  | ** **   | • -        | <b>•</b> •   |

| Datum      | Verzija | Autor            | Opis                 |
|------------|---------|------------------|----------------------|
| 29.11.2024 | V 2.0   | Ana Marija Vasić | Dorađen modul        |
|            |         |                  | provizije za pregled |
|            |         |                  | polica sa statusom   |
|            |         |                  | polica "Pending''    |

| Datum      | Verzija | Autor            | Opis           |
|------------|---------|------------------|----------------|
| 23.04.2025 | V 3.0   | Ana Marija Vasić | Redizajn modul |
|            |         |                  | provizije      |

#### Sažetak dokumenta

Ova uputa opisuje način korištenja funkcionalnosti za pregledavanje obračunatih provizija i fakturirane a nenaplaćene premije.

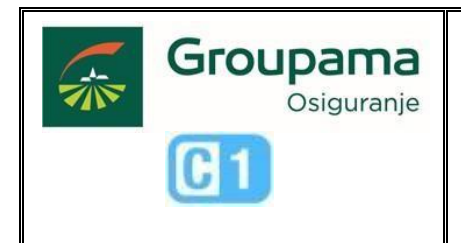

Verzija: V 3.0 – 2025

### Sadržaj

| Uvod       |                                                                                                    | 4      |
|------------|----------------------------------------------------------------------------------------------------|--------|
| 1.         | Pregled obračunatih provizija                                                                                                    | 4      |
| 1.1        | Funkcionalnosti kartice Provizija                                                                                                    | 4      |
| <b>1.2</b> | <b>Mogućnosti pregledavanja obračunatih provizija</b><br>Pregledavanje obračunate provizije u mjesecima koji su "zaključeni"                                     | 5<br>7 |
| 1.2.2      | obračunate provizije po policama koje su u stausu "Pending" (na čekanju)<br>Generiranje analitičkog izvieštaja o obračunatoj proviziji (podloga za fakturiranje) | 8      |
| 1.3        | Sažetak provizije                                                                                                    | 11     |
| 1.4        | Pregledavanje neplaćene premije                                                                                                    | 11     |

UPUTA

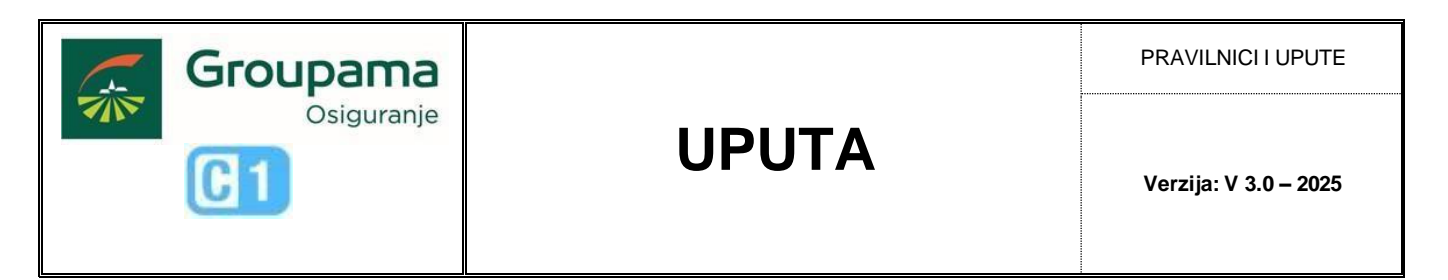

•••

#### Uvod

Svrha ove upute je omogućiti brz i jednostavan način korištenja funkcionalnosti za pregledavanje obračunatih provizija i fakturiranih, a nenaplaćenih premija.

### 1. Pregled obračunatih provizija

Pregledu obračunatih provizija se pristupa klikom na karticu "Provizija" na glavnom ekranu u GROW- u.

| 🕋 Gr    | oupama   | 9         |                       |        |
|---------|----------|-----------|-----------------------|--------|
| Rlijent | Portfelj | Provizija | I.<br>Štete portfelja | Zadaci |

### 1.1 Funkcionalnosti kartice Provizija

Na kartici Provizija su dostupne niže funkcionalnosti:

| = GROW.app   0        | Grou   | Jpai | na                  |                               |              |                   |                                       | SPNFT ~ | HR V A              |        |                     |              |        |
|-----------------------|--------|------|---------------------|-------------------------------|--------------|-------------------|---------------------------------------|---------|---------------------|--------|---------------------|--------------|--------|
| ΠP                    |        |      | Analitika po polica | ma Analitika po pokr          | ićima Sta    | tistički izvješta |                                       |         |                     |        |                     |              |        |
| Ready For Calculation |        |      | Q.~                 | Idi                           | Akcije 🗸     | 🕁 Preuzmi         |                                       |         |                     |        |                     |              |        |
| Calculated            |        |      | ► ∑ 2 Osnovie       | a za provizij, Iznos provizij | je           |                   |                                       |         |                     |        |                     |              |        |
| RIOD                  |        |      | RN. Polica          |                               | LOB          |                   | Naziv proizvoda                       |         | Godišnja<br>premija | Valuta | Osnovica za provizi | Iznos proviz | zije 🕚 |
|                       | ~      | ×    | 1                   |                               | Neživo       | ot                | Osiguranje imovine - novi Siguran dom |         | 321,73              | EUR    | 0,10                | 0,           | ,04 I  |
| ROJ POLICE            |        |      | Ukupni              |                               |              |                   |                                       |         |                     |        | 0,10                | 0            | .04    |
|                       |        | ×    |                     |                               |              |                   |                                       |         |                     | _      |                     |              |        |
| ODREDEN               |        |      |                     |                               |              |                   |                                       |         |                     |        |                     | < 1          | 1-1    |
|                       | ~      | ×    |                     |                               |              |                   |                                       |         |                     |        |                     |              |        |
| LOB                   |        |      |                     |                               |              |                   |                                       |         |                     |        |                     |              |        |
| Neživot               | $\sim$ | ×    |                     |                               |              |                   |                                       |         |                     |        |                     |              |        |
|                       |        |      |                     |                               |              |                   |                                       |         |                     |        |                     |              |        |
| Traži                 |        |      |                     |                               |              |                   |                                       |         |                     |        |                     |              |        |
| Briši filter          |        |      |                     |                               |              |                   |                                       |         |                     |        |                     |              |        |
| 음 Sažetak provi       | zije   |      |                     |                               |              |                   |                                       |         |                     |        |                     |              |        |
| Neplaćena premij      |        |      | Group               | ama Copyright © 2025          | 5 Groupama O | siguranje         |                                       |         |                     |        |                     |              | ~      |

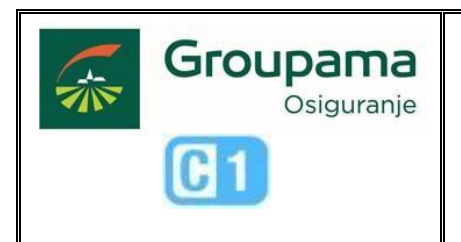

Pojašnjenja funkcionalnosti:

- "Ready for calculation" pregledavanje/filtriranje obračunate provizije u tekućem mjesecu
- "Pending" pregledavanje obračunate provizije po policama koje su u statusu na čekanju jer nije zadovoljen kriterij za isplatu
- "Calculated" pregledavanje/filtriranje obračunate provizije u mjesecima koji su knjigovodstveno "zaključeni"
- "All" pregledavanje/filtriranje obračunate provizije neovisno je li se radi o tekućem mjesecu ili mjesecu koji je "zaključen"
- "PERIOD" pregledavanje/filtriranje obračunate provizije za mjesece koji su zaključeni, odabirom konkretnog razdoblja (mjeseca)
- 6. "BROJ POLICE" pregledavanje/filtriranje obračunate provizije za konkretnu policu, unosom broja police
- "PODREĐENI" pregledavanje/filtriranje podataka o obračunatoj proviziji ovisno o ulogama koje su izradile (prodale) policu
- 8. "LOB" mogućnost odabira vrste osiguranja
- "Sažetak provizije" mogućnost provjere obračunate provizije u "zaključenom" obračunskom razdoblju te automatsko slanje dopisa
- 10. "Neplaćena premija" pregledavanje fakturirane, a nenaplaćene premije po policama (preusmjerava na karticu Portfelj)

### 1.2 Mogućnosti pregledavanja obračunatih provizija

Obračunate provizije se mogu pregledavati/filtrirati po sljedećim kriterijima:

- 1. Obračunate provizije u tekućem mjesecu "Ready for Calculation"
- 2. Obračunate provizije u statusu na čekanju "Pending"
- 3. Obračunate provizije u mjesecima koji su "zaključeni" "Calculated"
- 4. Pregledavanje svih obračunatih provizija "All"

Ovisno o odabranim filterima sve obračunate provizije se prikazuju u tri glavne regije:

- 1. "Analitika po policama" pregled obračunatih provizija po policama
- 2. "Analitika po pokrićima" pregled obračunatih polica po pokrićima i skupinama osiguranja
- 3. "Statistički izvještaji" pregled obračunatih provizija po vrstama osiguranja za potrebe regulatornog izvještavanja (Hanfa)

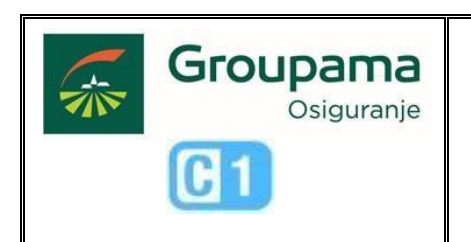

Klikom na broj police (narančasto označeno) se u desnom uglu ekrana prikazuje "Polica", koja sadržava analitiku obračunate provizije po pokrićima i skupinama osiguranja po odabranoj polici.

| POLICA             |                     |                      |          |                    |       |        | $\times$                   |
|--------------------|---------------------|----------------------|----------|--------------------|-------|--------|----------------------------|
|                    |                     |                      |          |                    |       |        |                            |
| Тір                | Oznaka vrste rizika | Naziv pokrića        | Osnovica | Proviz<br>postotak | Iznos | Valuta | Faktor korekcije provizije |
| Osnovica           | 08.03               | Potres               | 19,19    | %                  |       | EUR    | 1,00                       |
| Osnovica           | 08.01               | Kombinirani rizici   | 10,21    | %                  |       | EUR    | 1,00                       |
| Osnovica           | 09.03               | Lom stakla za objekt | 1,35     | %                  |       | EUR    | 1,00                       |
| Osnovica           | 13.07               | Privatna odgovornost | 1,35     | %                  |       | EUR    | 1,00                       |
| Osnovica           | 09.99               | Pomoć u kući         | 0,10     | %                  |       | EUR    | 1,00                       |
| Osnovica           | 08.03               | Potres               | 38,34    | %                  |       | EUR    | 1,00                       |
| Osnovica           | 08.01               | Kombinirani rizici   | 20,40    | %                  |       | EUR    | 1,00                       |
| Osnovica           | 09.03               | Lom stakla za objekt | 2,70     | %                  |       | EUR    | 1,00                       |
| Osnovica           | 13.07               | Privatna odgovornost | 2,70     | %                  |       | EUR    | 1,00                       |
| Osnovica           | 09.99               | Pomoć u kući         | 0,30     | %                  |       | EUR    | 1,00                       |
| Osnovica           | 09.99               | Pomoć u kući         | 0,10     | %                  |       | EUR    | 1,00                       |
| Osnovica           | 09.99               | Pomoć u kući         | 0,10     | %                  |       | EUR    | 1,00                       |
| Izvješće - ukupno: |                     |                      | 96,84    |                    |       |        |                            |

Obračunate provizije se mogu pregledavati i ovisno o ulozi koja je izradila (prodala) policu.

- 1. Za pregledavanje ukupno obračunatih provizija (podređeni i nadređeni) je u polju pod nazivom "Podređeni" potrebno odabrati "Mine + all subordinates".
- 2. Za pregledavanje obračunatih provizija po konkretnoj podređenoj ulozi je iz izbornika "Podređeni" potrebno odabrati željeno ime i prezime podređene uloge

Sve prethodne radnje je potrebno potvrditi na "Filter" nakon čega se prikazuju definirani podaci.

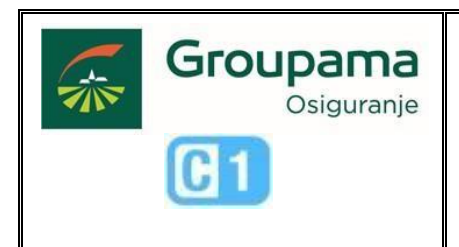

Verzija: V 3.0 – 2025

### 1.2.1 Pregledavanje obračunate provizije u mjesecima koji su "zaključeni"

Za pregledavanje provizije u mjesecima koji su zaključeni je potrebno označiti "Calculated", odabrati period za koji želimo pregledati proviziju, opcionalno odabrati podređene uloge, te odabir potvrditi na "Filter". Ukoliko u polju "Podređeni" ne odaberemo niti jednu od ponuđenih opcija, generirani izvještaj će sadržavati ulogu koja generira izvještaj kao i sve podređene uloge

**UPUTA** 

| TIP                     | TIP                       | TIP                         |
|-------------------------|---------------------------|-----------------------------|
| Ready For Calculation   | Ready For Calculation     | Ready For Calculation       |
| O Pending               | Pending                   | Pending                     |
| O Calculated            | O Calculated              | O Calculated                |
|                         |                           |                             |
| PERIOD                  | PERIOD                    | PERIOD                      |
| ~ ×                     | v x                       | Commission 09/2024 X v X    |
|                         | BROJ POLICE               | BROJ POLICE                 |
| <not selected=""></not> | ×                         | ×                           |
|                         |                           | PODREDENI                   |
| Commission 10/2024      | PODREDENI                 | Mine + all subordinates V X |
| Commission 09/2024      | v X                       | LOB                         |
| Commission 08/2024      | Q                         | Neživot v X                 |
| Commission 07/2024      | <nile odabrano=""></nile> | Testi                       |
| Commission 06/2024      |                           | 17842                       |
| Commission 05/2024      | Mine + all subordinates   | Briši filter                |
| Neplacena premija       |                           | G Sažetak provizije         |
|                         |                           | Neplačena premija           |

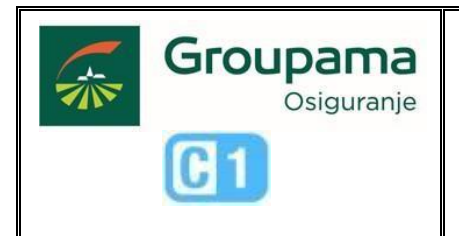

### 1.2.2 Pregled obračunate provizije po policama koje su u stausu "Pending" (na čekanju)

Za pregledavanje obračunate provizije po policama koje nemaju nemaju potvrđenu ispravnost obvezne dokumentacije (npr. ispravan fotoelaborat) nalaziti će se u modulu Provizije pod statusom "Pending" (na čekanju). Ovdje se prikazuje popis svih polica po kojima je obračunata provizija, ali trenutno ne ulaze u konačni mjesečni obračun dok ne zadovolje kriterij potvrđene ispravnosti obvezne dokumentacije za isplatu provizije. Klikom na "Pending" te filter prikazati će se popis polica.

**UPUTA** 

| O Calculated |                |  |  |  |
|--------------|----------------|--|--|--|
|              |                |  |  |  |
|              |                |  |  |  |
| 4            | ×              |  |  |  |
|              |                |  |  |  |
|              | ×              |  |  |  |
|              |                |  |  |  |
| ~            | ×              |  |  |  |
|              |                |  |  |  |
| ~            | ×              |  |  |  |
|              |                |  |  |  |
|              |                |  |  |  |
|              |                |  |  |  |
| tije         |                |  |  |  |
|              |                |  |  |  |
|              | v<br>v<br>zije |  |  |  |

### 1.2.3 Generiranje analitičkog izvještaja o obračunatoj proviziji (podloga za fakturiranje)

Nakon što je odabran (i označen) tip obračunatih provizija "Calculated" te odabran jedan od ponuđenih perioda, u tablici pod nazivom "Po polici" se prikazuje popis polica, po kojima je obračunata provizija u odabranom periodu, sa pripadajućim podacima.

| Analitika po policama | Analitika po pokrićima Statističk | i izvještaj     |                     |           |                    |                 | -   |
|-----------------------|-----------------------------------|-----------------|---------------------|-----------|--------------------|-----------------|-----|
| Qv                    | Idi Akcije 🗸                      | Preuzmi         |                     |           |                    |                 |     |
| ► ∑ 2 Osnovica za p   | rovizij, Iznos provizije          |                 |                     |           |                    |                 |     |
| RN. Polica            | LOB                               | Naziv proizvoda | Godišnja<br>premija | Valuta Os | snovica za provizi | Iznos provizije | Val |

Prikazani set podataka, u prikazu "Analitika po polici" je moguće dodatno ažurirati klikom na "Akcije v" – "Stupci", te označiti i/ili odznačiti neki od ponuđenih skupova podataka. Isto vrijedi za pregled "Analitike po pokrićima". Promjenu potvrditi na "Spremi".

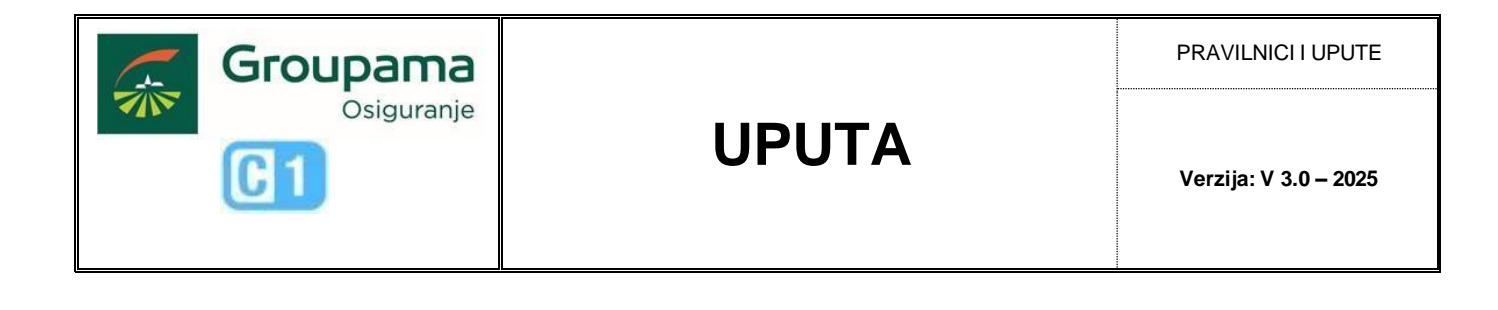

| 1 Stupci                         |                                                                                                    | La Cal |
|----------------------------------|----------------------------------------------------------------------------------------------------|--------|
| 7 Filtar 5v<br>∄ Podaci > —<br>Æ | Prikazano Stupac<br>Ugovaratelj<br>Osiguranik<br>Stupac<br>Polica<br>Minimalna širina stupca (piks<br>122 | seli)  |
| k) Odabir > N                    | Primatelj isplate<br>Prodavač                                                                             |        |
| Grafikon p.                      | Godišnja<br>spremija                                                                                      |        |
| y izvjesce > kr<br>20            |                                                                                                    |        |

Brojčane podatke, prikazane u pregledu "Po polici" je moguće po stupcima sumirati na način da kliknemo na tekstualno polje pored " $\Sigma$ " u gornjem dijelu ekrana, nakon čega se otvara prozor unutar kojega klikom na "+" pokrećemo dodavanje novog agregiranog podatka. Iz padajućeg izbornika pod nazivom "Stupac" je potrebno izabrati skup podataka za koji želimo vidjeti agregirani rezultat (npr. "Iznos provizije"), te odabir potvrditi sa "Spremi".

"iznos provizije j, te odabir potvrditi sa "spremi .

|            | Agregizanie | *Stringer                 |   | Omogućen: Stupar | Agregizanie | *Studie                                                                    |  |
|------------|-------------|---------------------------|---|------------------|-------------|----------------------------------------------------------------------------|--|
| Osnovica z | Zbroj       | Osnovica za proviziju     | ~ | Osnovica z       | Zbroj       | • Odabir •                                                                 |  |
|            |             | * Agregiranje<br>Zbroj    | ~ |                  | 0 0         | <ul> <li>Odabir -</li> <li>Polica</li> <li>Godišnia<br/>premija</li> </ul> |  |
|            |             | Opis alata     Total      |   |                  |             | Valuta     Osnovica za proviziju     Iznos provizije                       |  |
|            |             | Prikaži ukupnu vrijednost |   | + -              |             | Valuta<br>Perind<br>Primatelji isplate<br>Prodavać<br>Kontakt<br>LOB       |  |

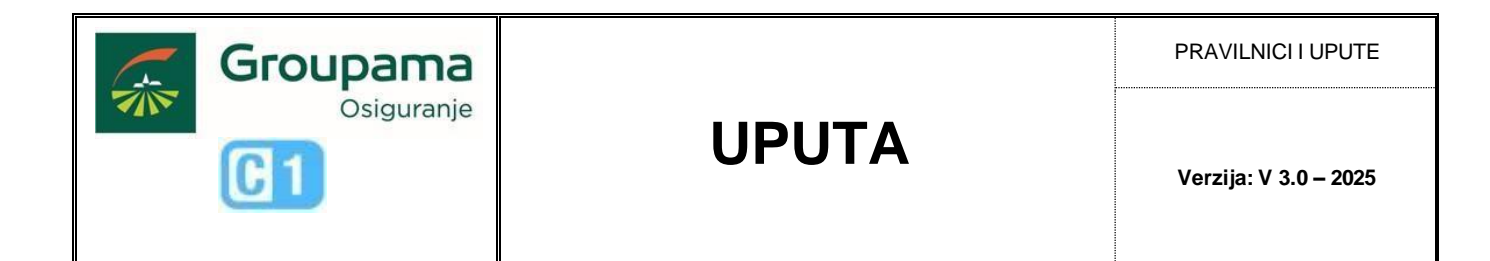

Nakon mijenjanja/dodavanja/uklanjanja dodatnih stupaca i brojčanih podataka, generirani izvještaj je moguće preuzeti na idući način:

|             | Akcije ~                                                                           |                  |                  | PREUZMI            | ×             |
|-------------|------------------------------------------------------------------------------------|------------------|------------------|--------------------|---------------|
| 1           | fff Stupci                                                                         |                  |                  | Odabir formata     |               |
| voc<br>zila | <ul> <li>✓ Filtar</li> <li>➡ Podaci</li> <li>Ø Format</li> <li>♥ Odabir</li> </ul> | ><br>><br>><br>> | <b>ava</b><br>RD | CSV HTML PDF Excel |               |
| zila        | ∭n Grafikon                                                                        |                  | 1.141            |                    |               |
| Г           |                                                                                    | >                | 1                |                    |               |
| L           |                                                                                    |                  | 1                | Pomoc Odu          | stani Preuzmi |

Dodatno moguće je kroz gumb "Preuzmi" na donjoj slici preuzeti unaprijed definirani generirani izvještaj:

| Analitika po policama | a Analitika po pokrićima Statističk | <i izvještaj<="" th=""></i> |
|-----------------------|-------------------------------------|-----------------------------|
| Q~                    | Idi Akcije 🗸 上                      | Preuzmi                     |
| ► ∑ 2 Osnovica za p   | a provizij, Iznos provizije         |                             |

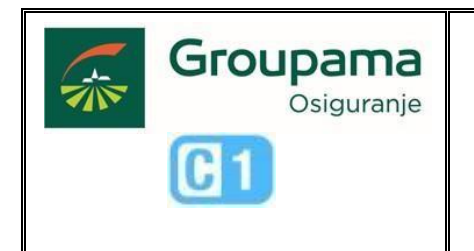

#### 1.3 Sažetak provizije

Kroz gumb "Sažetak provizije", moguće je provjeriti obračunatu proviziju u "zaključenom" obračunskom razdoblju.

**UPUTA** 

Potrebno je označiti tip "Calculated" te odabrati jedan vremenski period kao što je na idućoj slici prikazano:

| TIP                   |        |   |
|-----------------------|--------|---|
| Ready For Calculation |        |   |
| Pending               |        |   |
| Calculated            |        |   |
|                       |        |   |
| PERIOD                |        |   |
| Commission 09/2024 X  | ~      | × |
| BROJ POLICE           |        |   |
|                       |        | × |
| PODREĐENI             |        |   |
|                       | $\sim$ | × |
| •LOB                  |        |   |
| Neživot               | $\sim$ | × |
|                       |        |   |
| Traži                 |        |   |
| Briši filter          |        |   |
| Sažetak proviz        | ije    |   |
| Neplaćena premija     | •      |   |

Nakon zaključenja svakog obračunskog razdoblja, automatski će se navedeni dopis slati kroz GROW notifikacije te kroz email na e-mail adresu unesenu u GROW-u. Također će se uz dopis slati i dodatni dokument "Novosti iz Groupame".

### 1.4 Pregledavanje neplaćene premije

Premiju koja je fakturirana, a nije naplaćena je moguće pregledati klikom na "Naplaćena premija", nakon čega se automatski preusmjeravamo na karticu "Portfelj", gdje je moguće koristeći filtere s lijeve strane ekrana pregledavati police s neplaćenim iznosima premije.

Police s dužnom premijom je moguće filtrirati prema iznosu salda, pri čemu je iznos salda u filter "Saldo jednak ili veći od" automatski postavljen na "1" (jedan).

| Pending        |              |   |
|----------------|--------------|---|
| Calculated     |              |   |
|                |              |   |
| PERIOD         |              |   |
|                | ~            | × |
| BROJ POLICE    |              |   |
|                |              | × |
| PODREĐENI      |              |   |
|                | ~            | × |
| LOB            |              |   |
| Neživot        | ~            | × |
|                |              |   |
| Tra            | ži           |   |
| Briši I        | filter       |   |
| 음 Sažeta       | ak provizije |   |
| No services of |              | _ |

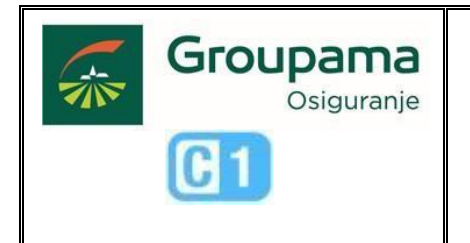

| U izradi Police          | Q.~ | Go | 1. Primary Report | ~ | Actions $\checkmark$ |
|--------------------------|-----|----|-------------------|---|----------------------|
| ROJ POLICE               |     |    |                   |   |                      |
| ×                        |     |    |                   |   |                      |
| ATE TYPE                 |     |    |                   |   |                      |
| Početak osiguranja v     |     |    |                   |   |                      |
| ROM                      |     |    |                   |   |                      |
| Ö                        |     |    |                   |   |                      |
| ×                        |     |    |                   |   |                      |
| 0                        |     |    |                   |   |                      |
| 🗄 ×                      |     |    |                   |   |                      |
| ALDO JEDNAK ILI VEĆI OD  |     |    |                   |   |                      |
| 1 ×                      |     |    |                   |   |                      |
| ALDO JEDNAK ILI MANJI OD |     |    |                   |   |                      |
| ×                        |     |    |                   |   |                      |
| Sve moje uloge           |     |    |                   |   |                      |
| Moji podređeni           |     |    |                   |   |                      |
| OCUMENTATION UPLOADED    |     |    |                   |   |                      |
| ~ X                      |     |    |                   |   |                      |
| OCUMENTATION CONTROL     |     |    |                   |   |                      |
| ~ X                      |     |    |                   |   |                      |
| Filtrirai                |     |    |                   |   |                      |
|                          |     |    |                   |   |                      |
| Briši filter             |     |    |                   |   |                      |

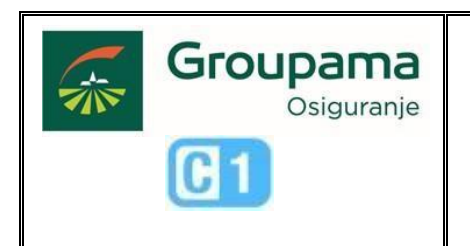

Verzija: V 3.0 – 2025

Groupama osiguranje d.d., Podružnica Hrvatska Ulica grada Vukovara 284 10000 Zagreb Hrvatska

Prijelazne i završne odredbe Ova uputa vrijedi od 23.04.2025.